# Comment écrire un article sur <u>www.cartoclub12.com</u>

## **1** Préparation

- a) Il faut que vous ayez accès à un ordinateur relié à internet. Vous n'êtes pas obligez d'acheter un ordinateur, cela peut être celui d'un ami, de votre bureau, ou d'un cybercafé.
- b) Il faut demander à l'administrateur du site de vous fournir un identifiant et un mot de passe. N'oubliez pas de lui fournir une photo d'identité.
- c) Il faut que vous ayez une adresse Internet pour que l'on puisse vous écrire.
   L'administrateur du site peut vous en fournir une. N'oublier pas de consulter cette adresse au moins une fois par semaine.

#### 2 Connexion au site

Dans un explorateur Internet taper l'adresse du site http://www.cartoclub12.com

#### 3 Accès à l'espace privé

En bas de la première page cliquez sur le lien *Espace privé* 

par <u>Regourd</u> | <u>Version à imprimer</u> | <u>crédits</u> | <u>Plan du site</u> | <u>Espace privé</u>

## **4** Identification

Tapez votre identifiant, puis cliquez sur Valider

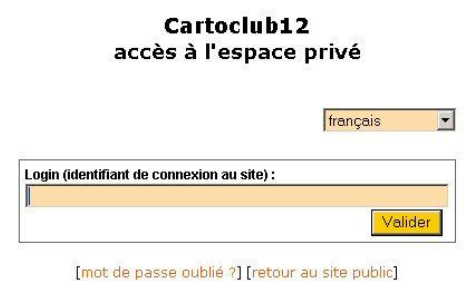

Tapez votre mot de passe et cliquez sur Valider

Cartoclub12 accès à l'espace privé

[mot de passe oublié ?] [retour au site public]

## 5 Choix de la rubrique

Par exemple on veut écrire un article dans la rubrique Forum. Cliquez sur *Forum* 

| À suivre                                                                                                    | Édition                   | Forum                                                                      | Auteurs                                     | Statistiques                                 |                                                | n                                   | Aide   | Visiter |
|----------------------------------------------------------------------------------------------------|---------------------------|----------------------------------------------------------------------------|---------------------------------------------|----------------------------------------------|------------------------------------------------|-------------------------------------|--------|---------|
|                                                                                                    |                           | Dumont                                                                     |                                             |                                              |                                                | abc 🎰 😳 🚺                           | franç. | ais 💌 🚺 |
| i DUMONT                                                                                                    | e cookie de<br>ince       | Créer une<br>rubrique                                                      | Écrire u<br>nouvel<br>article               | n Écrir<br>nouv                              | e une<br>elle brève                            | Référencer un<br>site               |        |         |
| Cartoclub 12<br>Articles<br>• en attente de va<br>• publiés en ligne:<br>Brèves                                                              | 2<br>alidation: 1<br>: 13 | Les articles et br<br>pas à donner vot<br>Articles pro<br>R Nouvel article | èves ci-dessou<br>re avis grâce ai<br>posés | s sont proposés<br>ux forums qui le<br>Vidal | à la publication<br>ur sont attaché<br>12 mars | n. N'hésitez<br>és.<br>Nº 18<br>RSS |        |         |
| <ul> <li>publiés en ligne:</li> <li>Messages publics</li> <li>1</li> <li>Auteurs</li> <li>Administrateurs:</li> <li>Rédacteurs: 2</li> </ul> | : 3<br>: 2                | Info<br>Actualités                                                         |                                             | Dossier<br>Forum                             | 'S                                             |                                     |        |         |
|                                                                                                    |                           | Cartolistes                                                                |                                             |                                              |                                                |                                     |        |         |

#### 6 Création de l'article

Cliquez sur *Ecrire un nouvel article*.

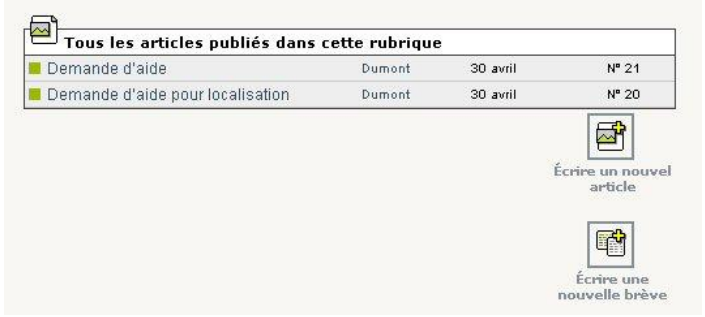

7 Rédaction de l'article

| raccourcis typographiques ». 👔    |
|-----------------------------------|
| raccourcis typographiques ». (7)  |
| raccourcis typographiques ». 🝞    |
| raccourcis typographiques ». 🗿    |
| raccourcis typographiques ». 🔊    |
| raccourcis (apographildnes ». [1] |
| 2 7                               |
|                                   |
|                                   |
|                                   |
|                                   |
|                                   |

Cliquez sur la ligne *Nouvel article* et taper le nouveau titre.

Puis cliquez dans la zone texte et tapez votre article

<u>Attention</u> : pour aller à la ligne (changement de paragraphe) il faut laisser une ligne blanche (taper 2 fois sur la touche *Entrée* de votre clavier).

A l'aide des touches sur la barre de la zone texte vous pouvez transformer un texte surligné (à l'aide de la souris) en italique, gras, intertitre, lien hypertexte, entourer de guillemets ou insérer des caractères spéciaux

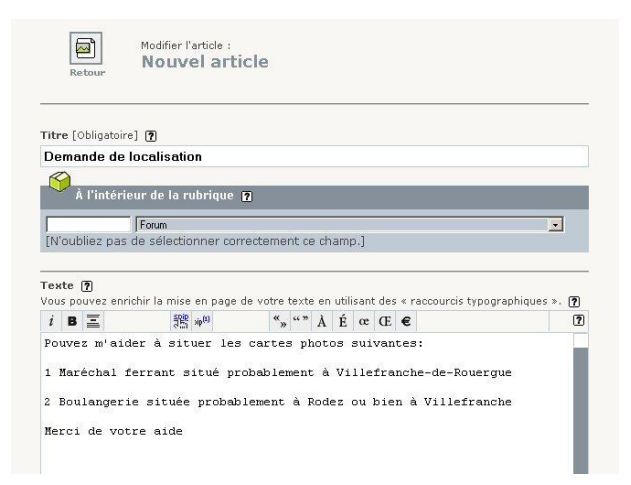

#### 8 Enregistrement de l'article

Cliquez sur Enregistrement situé en bas de la zone de texte

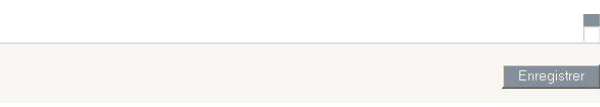

## 9 Demande de publication

Sur la ligne *Cet article est* cliquez sur le triangle

| Demande de localisation                                          |
|------------------------------------------------------------------|
| arbcle                                                           |
| DATE DE CRÉATION DE L'ARTICLE : 26 AOÛT 2006 🝸                   |
|                                                                  |
| LES AUTEURS [?]                                                  |
| Dumont email 10 articles Retirer Fauteur                         |
|                                                                  |
|                                                                  |
|                                                                  |
| MOTS-CLÉS D                                                      |
|                                                                  |
|                                                                  |
|                                                                  |
|                                                                  |
| Cet article est : En cours de rédaction 🔳 🔲 👔                    |
|                                                                  |
| en cous de redación                                              |
| nublió en ligne                                                  |
| à la poubelle                                                    |
| la la poubeile                                                   |
| Pouvez m'aider à situer les cartes photos survantes :            |
|                                                                  |
| 1 Maréchal ferrant situé probablement à Villefranche-de-Rouergue |
|                                                                  |
| 2 Boulangerie située probablement à Rodez ou bien à Villefranche |
| 2)<br>2)                                                         |

et choisir l'option proposé à l'évaluation

| Demand         | e de loc      | ansativn       | Modifier c<br>article |
|----------------|---------------|----------------|-----------------------|
| ATE DE CRÉATIO | N DE L'ARTICI | E : 26 AOÛT 20 | 06 <b>P</b>           |
| B Dumont       | email         | 10 articles    | Retirer l'auteur 🗙    |
| Ø ► MOTS-CI    | .és 🧃         |                |                       |
|                | Kingerana     |                |                       |

Puis cliquez sur Valider l'administrateur mettra en ligne votre article après l'avoir vérifié